29 May 2020

# 更新情報 Oticon ON App 2.1.0

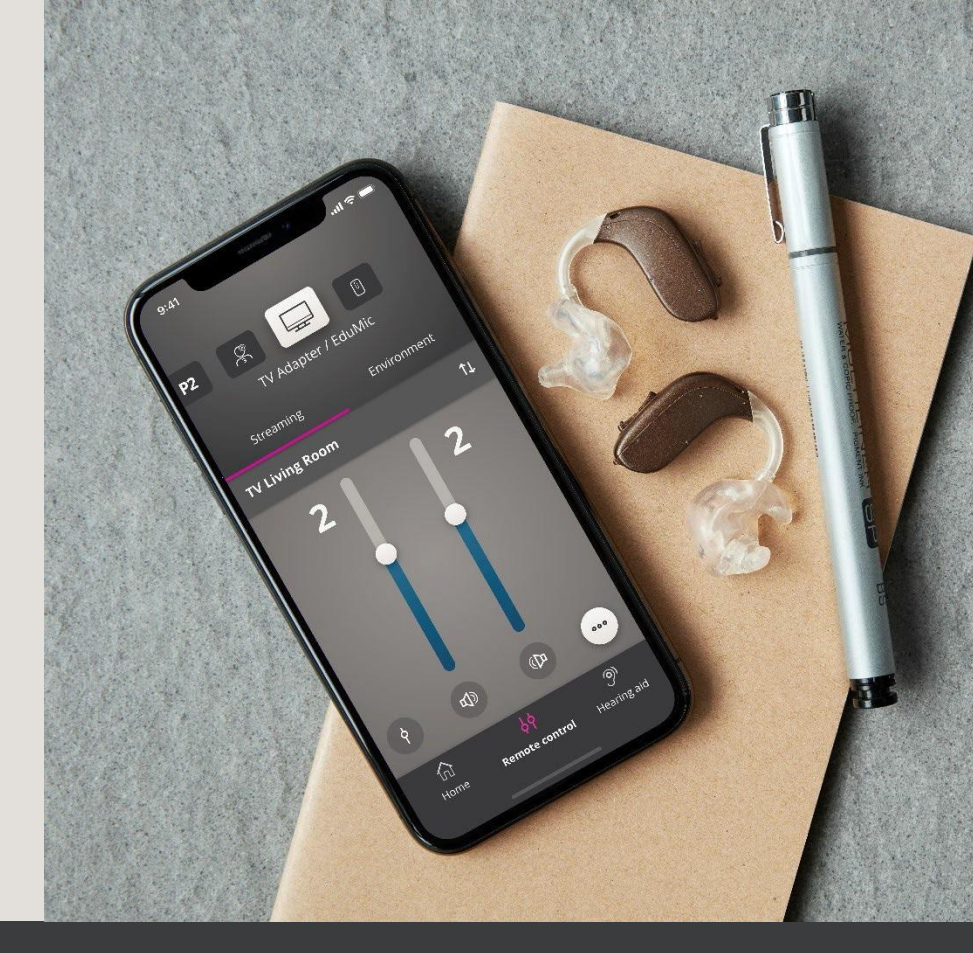

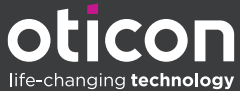

プロダクトマネジメント テクニカルサポート

ソーシャルディスタンスオプション

現在の厳しい状況では安全な距離を取る必要があります

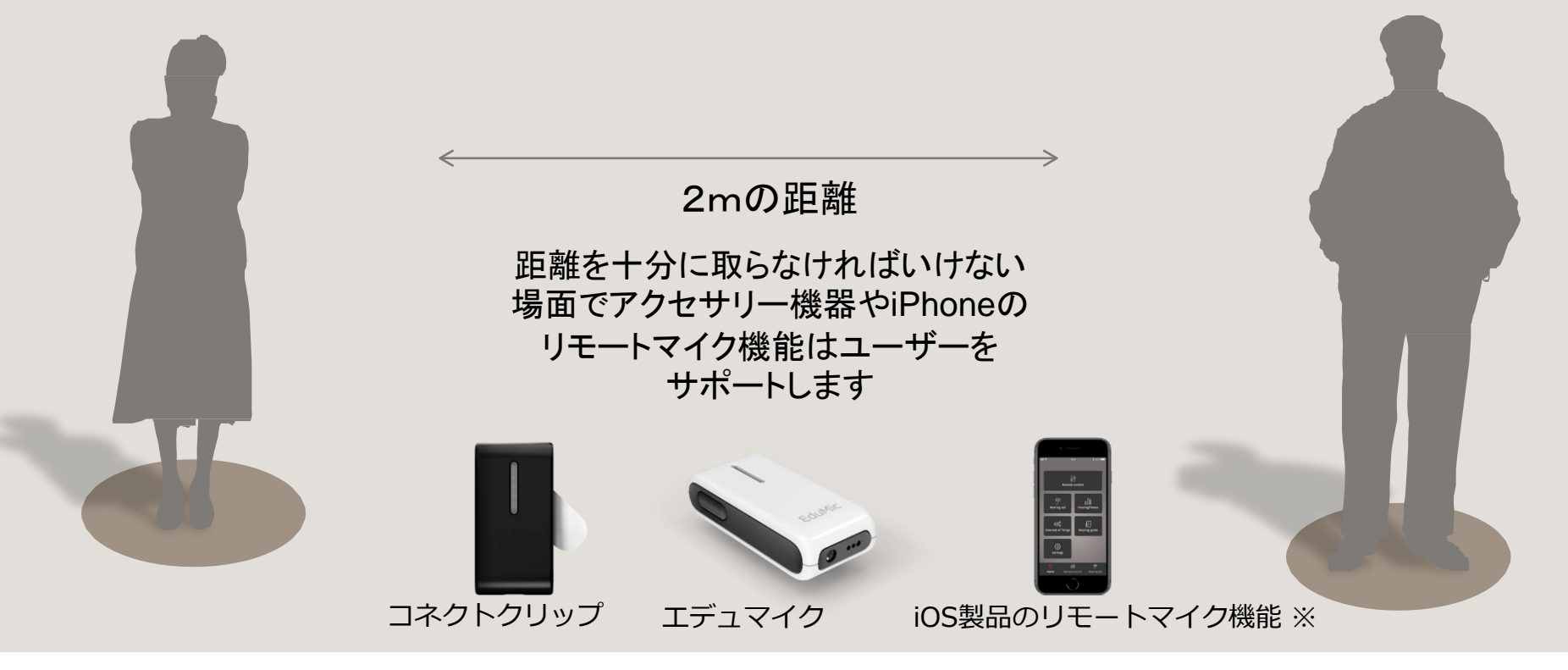

※Apple Watchを除く

## **OnAPPでの補聴器調節**

音量調節などをユーザーご自身で 行うことが可能です

- 音量調節
- プログラムの切り替え
- オープンサウンドブースター\*
- Appトラブルシューティング
- ●電池残量の確認

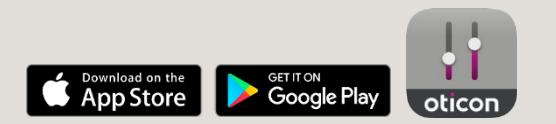

\*オープンブースター対応器種で調整設定があるもの

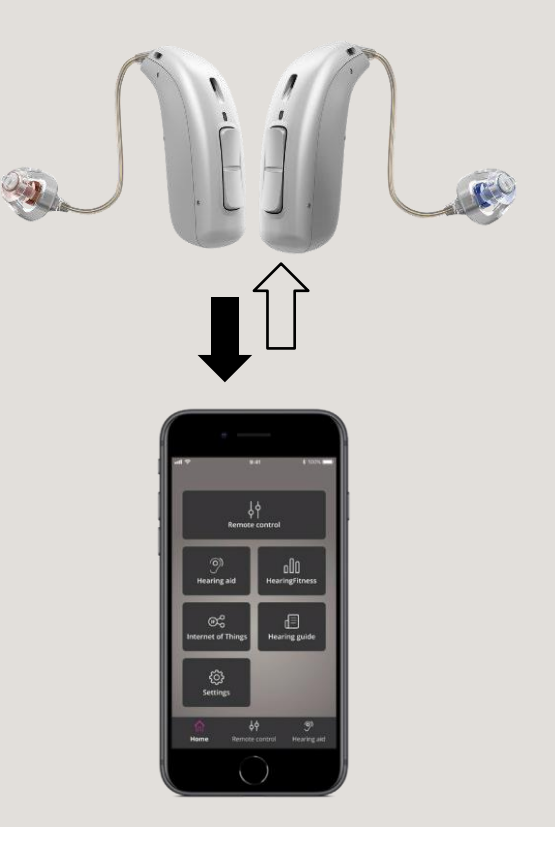

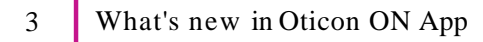

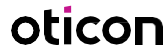

### Oticon ON App が更新されました(iOS版/Android版)

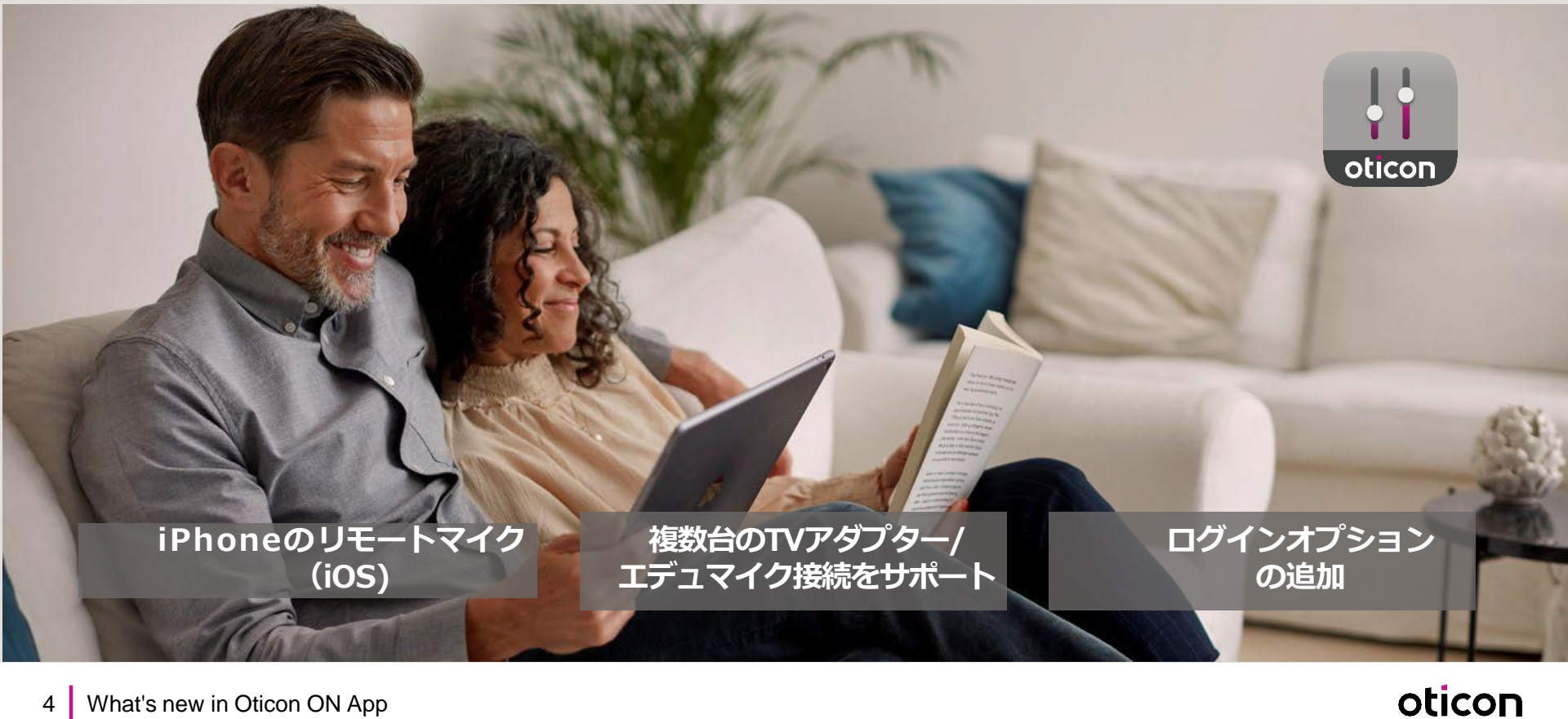

4 What's new in Oticon ON App

### リモートマイク(iOS版のみ)

- iPhone®並びにiPad®に対応
- iOS製品を、補聴器へ音声をストリーミング するリモートマイクとして利用できます
- リモートコントロール画面からアクセスしてください
- 画面右下のマイクロフォンのアイコンを タップして作動させてください。
  - アイコンが白: 無効
  - アイコンがグリーン:動作中

\*Apple, the Apple logo, iPhone, iPad, and iPod touch are trademarks of Apple Inc., registered in the U.S. and other countries. App Store is a service mark of Apple Inc. Android, Google Play, and the Google Play logo are trademarks of Google LLC.

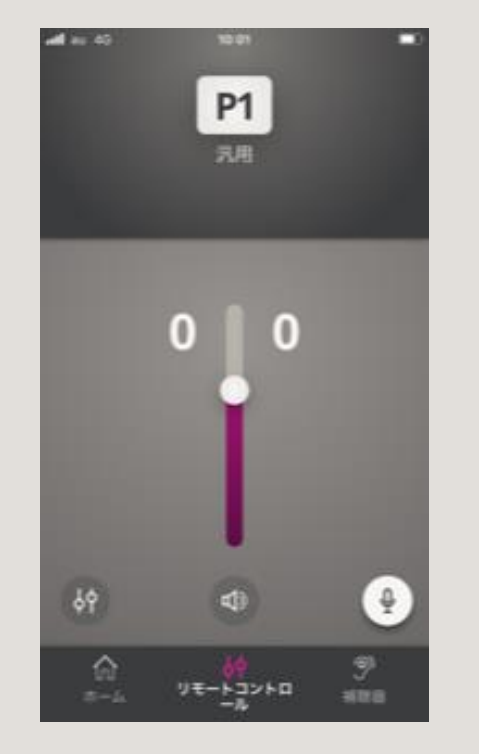

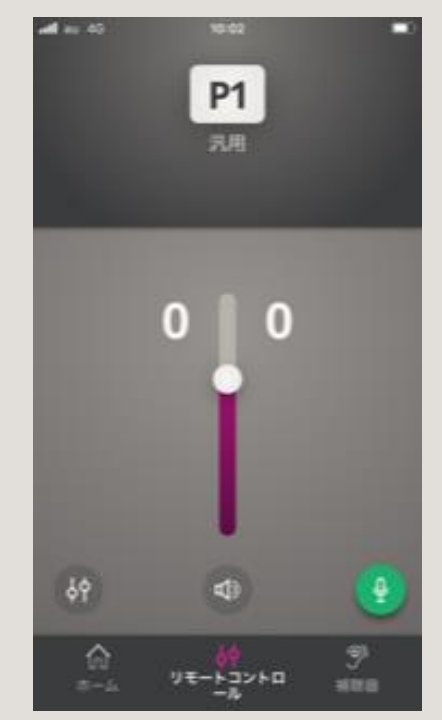

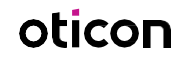

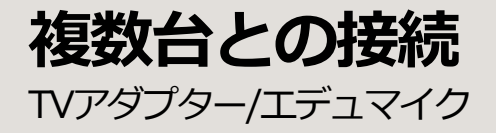

 最大計4台までTVアダプター/エデュマイクと接続できる ようになりました

对応器種: OpnS、Opn Play、Xceed、Xceed Play、Ruby

- •TVアダプター及びエデュマイクの組み合わせも可能です
- •一度に送信/ストリーミングできる機器は1台です。
- •コネクトクリップは1台のみ接続可能です

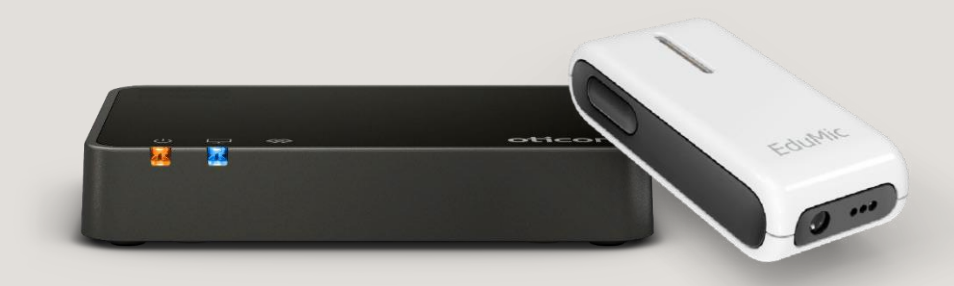

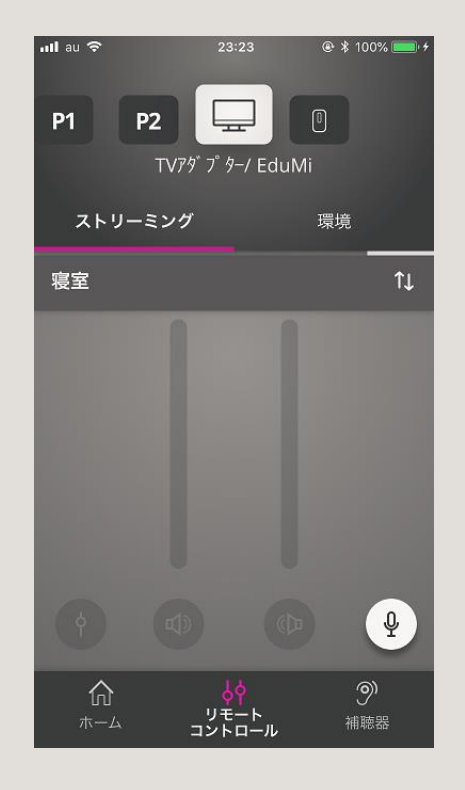

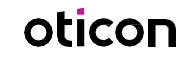

#### ペアリングについて

- シンプルなペアリング方法
- ユーザーご自身でのペアリングが可能です。

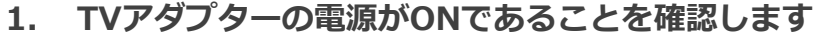

2. 補聴器をペアリングモードに設定

補聴器を再起動してペアリングモードにします。補聴聴 器の電源のオン/オフの方法は補聴器の取り扱い説明書を 参照ください

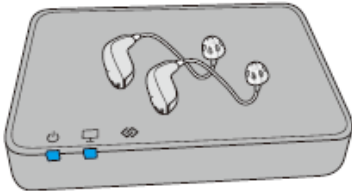

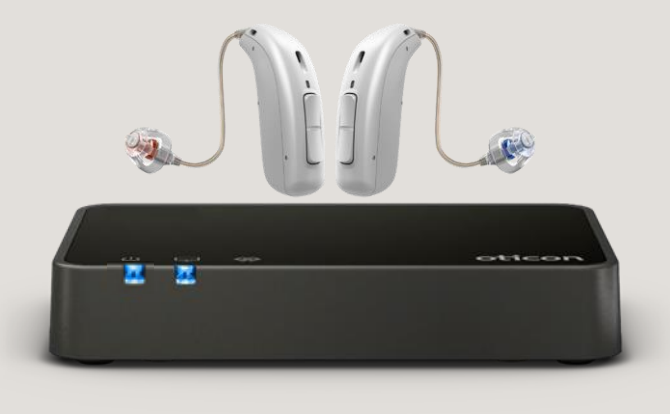

- 3. 補聴器は3分間ペアリングモードになります
- 4. 補聴器をTVアダプターの上に置くか、近づけてください。
- 5. 補聴器とのペアリング完了

ペアリングが完了すると、電源ランプとテレビランプが 30秒間青色に点灯します。

| TV アダプター | 状態      |
|----------|---------|
|          | ペアリング完了 |

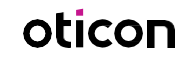

複数台のTVアダプターとの接続 ステップバイステップ ①

- まずは「TVアダプター/EduMIC」プロ グラムを選択します
- タブから「ストリーミング」を選択し、
  「↑↓(右矢印)」をクリックして、選択
  可能なTVアダプターを探して選択します
- 「ストリーミング」と「環境」を切り替え て音量を調節します。

留意事項:TVアダプター3.0(デバイス1)と通信をした後、いったん補 聴器のプログラムに切り替え、さらにTVアダプターを範囲内のTVアダプ ター(デバイス2)に切り替えるなど、プログラムや接続先の切り替え時 には、音声ストリーミングの切り替えに少し時間がかかります。

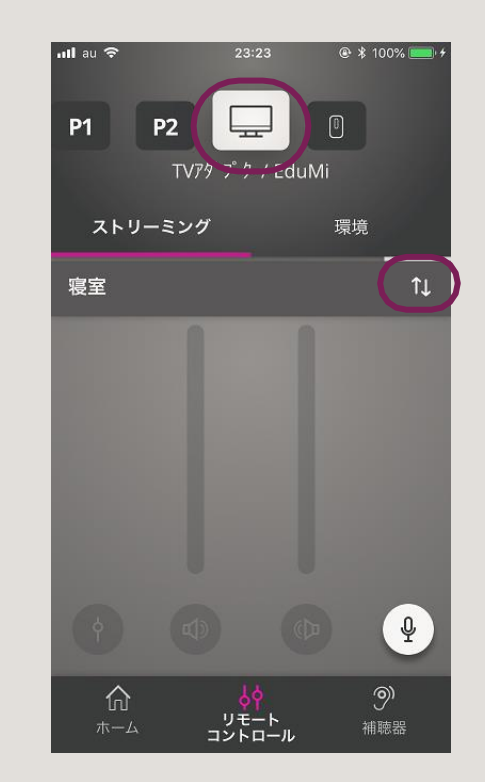

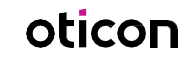

# 複数台のTVアダプターとの接続

ステップバイステップ ②

- リストから接続したいTVアダプター(デバイス1)を変更して選択すると、通信範囲内にTVアダプター(デバイス2)があれば切り替わります。
- 選択したTVアダプターが近くにない場合(または電源が入っていても音声がない場合)一定時間検出中の状態になります。そして[P1]プログラム1番に戻ります。
- TVアダプター使用中にリモートマイクを押す と「外部音源であるため、このセクションは現 在使用できません」と表示されます。

留意事項:プログラムや接続先の切り替え時には、音声ストリーミングの 切り替えに少し時間がかかります。

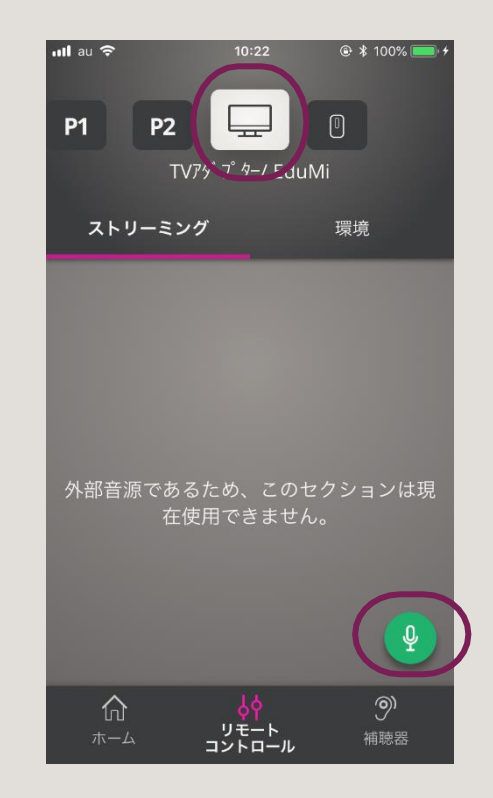

oticon

複数台のTVアダプターとの接続 ステップバイステップ ③

 「↑↓(右矢印)」を利用して接続した いTVアダプター(デバイス1/または ユーザーが設定済みのデバイス名:こ こでは寝室)を変更して選択すると、 通信範囲内にTVアダプター(デバイス 2/または設定済みのデバイス名)があ れば切り替わります。

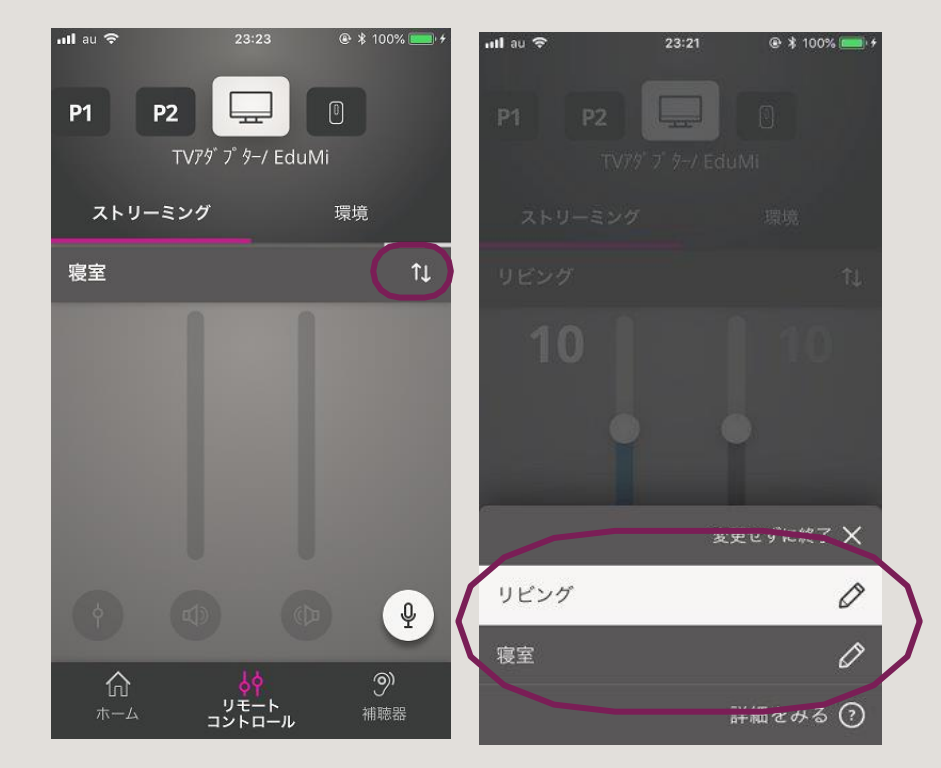

oticon

留意事項:TVアダプターは初期設定ではデバイス1、デバイス 2・・と表示されます。ユーザーご自身で任意の名称へ変更するこ とができます →デバイス名の編集

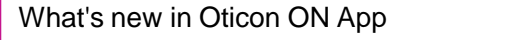

#### **複数台のTVアダプター/エデュマイク接続** ステップバイステップ④ デバイス名を編集することができます(最大20文字)

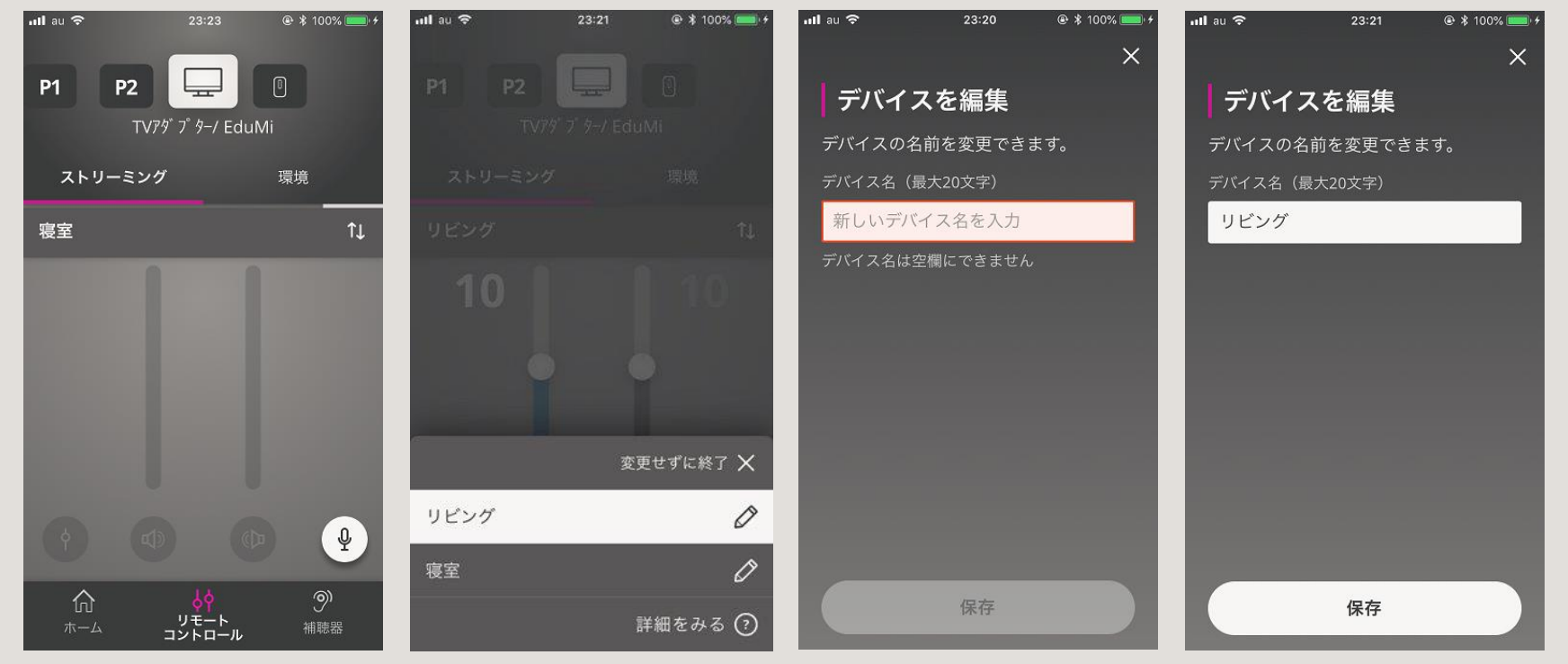

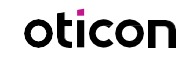

ログインオプション

#### • Apple ID

• RemoteCare App ログイン情報との共有化

#### 下記サービスのご利用に際して

- IoT(IFTTTウェブサービス)
- HearingFitness

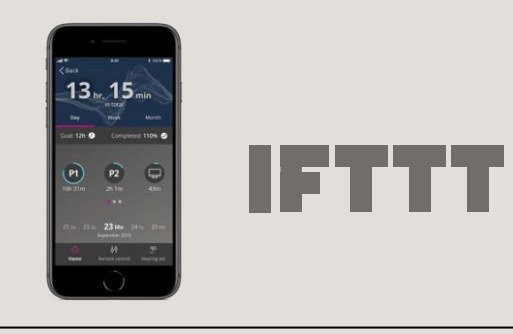

| 📲 au 🗢 20:14 🔲          |  |
|-------------------------|--|
| <b>〈</b> 戻る             |  |
|                         |  |
|                         |  |
| 「でアカワントを作成」             |  |
|                         |  |
| APPLE ID                |  |
|                         |  |
|                         |  |
| G GOOGLE                |  |
|                         |  |
| FACEBOOK                |  |
|                         |  |
| またはEメールを使用              |  |
|                         |  |
|                         |  |
| Eメールアドレスを入力             |  |
|                         |  |
|                         |  |
|                         |  |
| 続ける                     |  |
| 10017 0                 |  |
|                         |  |
| ि ं ं ं ं ं ं ं         |  |
| <b>ホーム</b> リモートコントロ 補聴器 |  |
|                         |  |

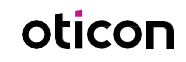